# Запуск БС Huawei

Настройка FTP на Windows 7 по ссылке <u>https://www.q2w3.ru/nastrojka-ftp-servera-iis-na-windows-7/</u>

или в LMT во вкладке FTP tool (сертификат SSL не создаем), брандмауэр отключаем.

Каталог FTP не надо прятать в дебри диска, оптимально в корне, например

e:\FTP\

Для Windows 10 настройки аналогичны, но лучше Win7 т.к на лицензионной обновленной Win 10 надо постоянно отключать брендмауэр и defender или настраивать исключения.

Ір для подключения 192.168.0.49

Для 15 релиза и старше:

Логин: Admin

Пароль: hwbs@com

Для релиза 16 пароль Y5\$7Kc@u#\$tr&LhF (после первого включения требует смены, добавляем в конце 11 получаем Y5\$7Kc@u#\$tr&LhF11)

## Для DBS

командой SET NODE переводим в BTS5900A (нужный тип оборудования выставится после заливки выданного конфига, BTS5900A выбираем для настроек безопасности FTP порта управления BBU)

далее командой SET FTPSCLT выставляем всё как на картинке

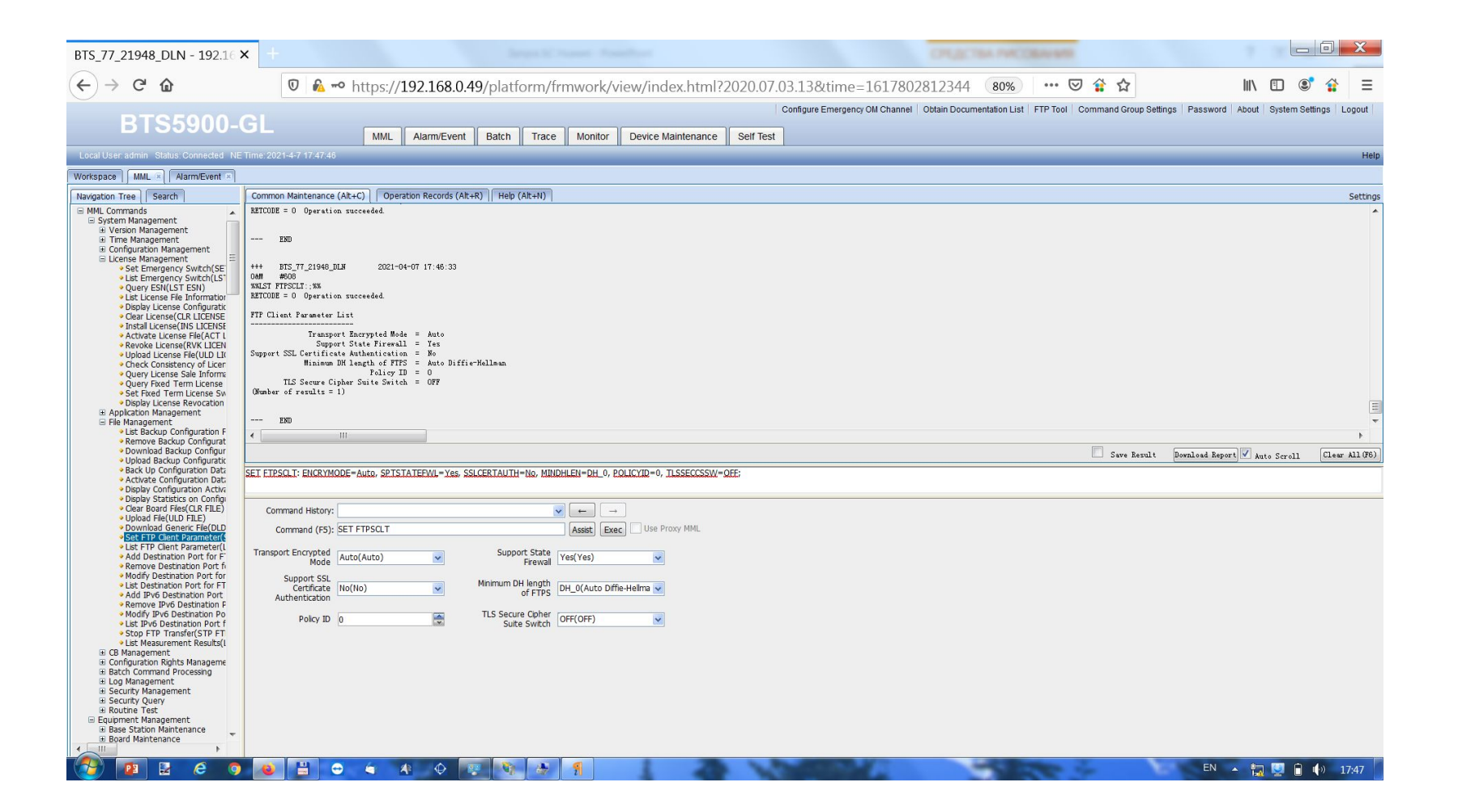

#### Обновление софта:

Проверяем залитую версию софта командой LST SOFTWARE, если отличается от BTS3900\_5900 V100R016C10SPC130 – обновляем, если ок – переходим к заливке конфига.

При правильно настроенном FTP сервере, FTP Server IP это локальный IP компьютера 192.168.0.\* (тот что прописали в свойствах IPv4 сетевой карты для подключения к BTS) User Name – имя пользователя ссозданного для FTP, Password – пароль пользователя ссозданного для FTP

В Software Version пишем полное название софта: BTS3900\_5900 V100R016C10SPC130

В маршруте до софта корневую папку FTP не учитываем, т.е если полный маршрут e:\ftpserver\BTS3900\_5900 V100R016C10SPC130\, в Directory Name прописываем BTS3900\_5900 V100R016C10SPC130\

#### Пример команды(пропущен пароль, не забываем вводить):

DLD SOFTWARE: MODE=IPV4, IP="192.168.0.20", USR="Rus", DIR="BTS3900\_5900 V100R016C10SPC130\", SWT=SOFTWARE, SV="BTS3900\_5900 V100R016C10SPC130", ATL=GBTS&eNodeB;

Если БС 2G+LTE то софт заливаем для GBTS и eNodeB (вкладка Application Type List)

| 0 - 192.168.0.49 × 192.                                                                                                    | .168.0.49/common/tools/FTP_F/                                                                                                    | × +                                                                                                    |                                                      | 1000                    | to the classes            |               |                          |                           |             |          | x       |
|----------------------------------------------------------------------------------------------------|----------------------------------------------------------------------------------------------------|----------------------------------------------------------------------------------------------------|------------------------------------------------------|-------------------------|---------------------------|---------------|--------------------------|---------------------------|-------------|----------|---------|
| (←) → C'                                                                                                    | 🗊 🐔 🗝 https://192.168.                                                                                                    | .0.49/platform/frmwork/                                                                                  | /view/index.html?202                                 | 0.03.02.09&time=        | 1615274308281             |               | 🗟 🕯                      | i 🕯                       |             | *        | Ξ       |
| Configure Emergency OM Channel       Obtain Documentation List       FTP Tool       Command Group Settings       Password       About       Lockup       System Settings       Logout         MML       Alarm/Event       Batch       Trace       Monitor       Device Maintenance       Self Test                                                                                      |                                                                                                    |                                                                                                    |                                                      |                         |                           |               |                          |                           |             | out      |         |
| Local User: admin Status: Connected NE Time: 2021-3-9 15:39:34                                                                                                    |                                                                                                    |                                                                                                    |                                                      |                         |                           |               |                          |                           |             |          |         |
| Workspace Mul Covice Maintenance                                                                                                    |                                                                                                    |                                                                                                    |                                                      |                         |                           |               |                          |                           |             |          |         |
| Navigation Tree Search                                                                                                    | Common Maintenance (Alt+C)                                                                                                    | ) Operation Records (Alt+                                                                                | -R) Help (Alt+N)                                     |                         |                           |               |                          |                           |             | Se       | ettings |
| MINL commands System Management Version Management Version Management List Patch on NE(LST PATCH) Display Patch on Boards(DSP P Download Patch(OLD PATCH) Activate Patch(ACT PATCH) Activate Patch(ACT PATCH) List Software Version(LST SOF Download Software(ND SOFT) Activate Software(ACT SOFTW) Remove Software(ACT SOFTW) Remove Software(ACT SOFTW) Supplement Software(SPL SOFT) | Session ID - 05003<br>END<br>+++ 0 2021-03-0<br>O&M #321<br>***DLD SOFTWARE: MODE-IPV4<br>RETCODE = 0 Progress rep<br>Report Type = Download<br>Status = Success<br>Session ID = 65563<br>END | 4, Remaining: NA, State<br>09 15:38:44<br>4, IP="192.168.0.20", U<br>port, Operation succeed<br>Software | : Data Integrity Che<br>SR="Rus", PWD="*****<br>Wed. | ck<br>", DIR="BTS3900_t | 9900 V100R016C10SPC130\", | SWT=SOFTWARE, | SV="ETS3900_5900 V100R0; | 16C10SPC130", ATL=GBTS&eN | odeB;%%     |          |         |
| <ul> <li>Roll Back Software(RBK SOFTV =</li> <li>Download NE Multi-Version Soft</li> </ul>                                                                                                    |                                                                                                    |                                                                                                    |                                                      |                         |                           |               |                          |                           |             |          |         |
| <ul> <li>List Session Information(LST SI</li> <li>Display NE Software Management</li> </ul>                                                                                                    |                                                                                                    |                                                                                                    |                                                      |                         |                           |               | 🔲 Save Result            | Download Report 🔽 Aut     | o Scroll    | lear All | (F6)    |
| <ul> <li>Set Loading Control(SET LOAD)</li> <li>Display Loading Control Status(</li> <li>List Current Software Version(L</li> <li>Display Board Version Informat</li> </ul>                                                                                                    | DLD SOFTWARE: MODE=IPV4, IP="192.168.0.20", USR="Rus", DIR="BTS3900_5900 V100R016C10SPC130 ", SWT=SOFTWARE, SV="BTS3900_5900 V100R016C10SPC130", ATL=GBTS&eNodeB                              |                                                                                                    |                                                      |                         |                           |               |                          |                           |             |          |         |
| <ul> <li>List Downloaded BootROM Vers</li> <li>List Software Version of New H</li> </ul>                                                                                                    | Command History: DLD S                                                                                                    | SOFTWARE: MODE=IPV4,                                                                                     | IP="192.168.0.20", USR                               | =' 🗸 🔶                  |                           |               |                          |                           |             |          | -       |
| <ul> <li>List Upgrade Result(LST UPGR/</li> <li>Upgrade Chip Software(ACT CF</li> </ul>                                                                                                    | Command (F5): DLD S                                                                                                    | OFTWARE                                                                                                  |                                                      | Assist                  | Use Proxy MML             |               |                          |                           |             |          |         |
| Display Board Software Startup     Display Board Process Informa     Display Software Signature CPL                                                                                                    | IP Mode IPV4(                                                                                                    | (IPv4)                                                                                                   | FTP Server 1                                         | P 192.168.0.20          |                           |               |                          |                           |             |          |         |
| Query Base Station Upgrade Pr                                                                                                    | User Name Rus                                                                                                    |                                                                                                    | Passwor                                              | d                       |                           |               |                          |                           |             |          | -       |
| <ul> <li>Set Base Station Opgrade Policy</li> <li>Display Chip Version Informatio</li> <li>Time Management</li> </ul>                                                                                                    | Directory Name BTS39                                                                                                    | 900_5900 V100R016C1                                                                                      | Software Typ                                         | e SOFTWARE(Soft         | ware) 🗸                   |               |                          |                           |             |          | =       |
| Configuration Management     License Management                                                                                                    | Software Version BTS39                                                                                                    | 900_5900 V100R016C1                                                                                      | Guage Optio                                          | n Y(Guage)              | ~                         |               |                          |                           |             |          |         |
| Application Management     File Management     CB Management                                                                                                    | Download by Config<br>Flag                                                                                                    | Download by configu 🔽                                                                                    | Delay Download Fla                                   | g YES(Delay Down        | load) 🔽                   |               |                          |                           |             |          |         |
| Configuration Rights Management     Batch Command Processing                                                                                                    | Application Type List GBTS                                                                                                    | i&eNodeB                                                                                                 | Extend Applicatio<br>Type Li                         | n<br>st                 |                           |               |                          |                           |             |          | +       |
| 1 2 2 6 9 0                                                                                                    | 💾 🗢 🚸 🔶                                                                                                    |                                                                                                    | Anstantine Domain                                    | No. No.                 | 1 100 100 10              | Constant of   | There                    | E                         | ltır. 🗍 🔺 V | () 10:   | :39     |

#### Активация софта

Если БС 2G+LTE то софт активируем для GBTS и eNodeB (вкладка Application Type List)

ACT SOFTWARE: OT=NE, SWT=SOFTWARE, SV="BTS3900\_5900 V100R016C10SPC130", ATL=GBTS&eNodeB:;

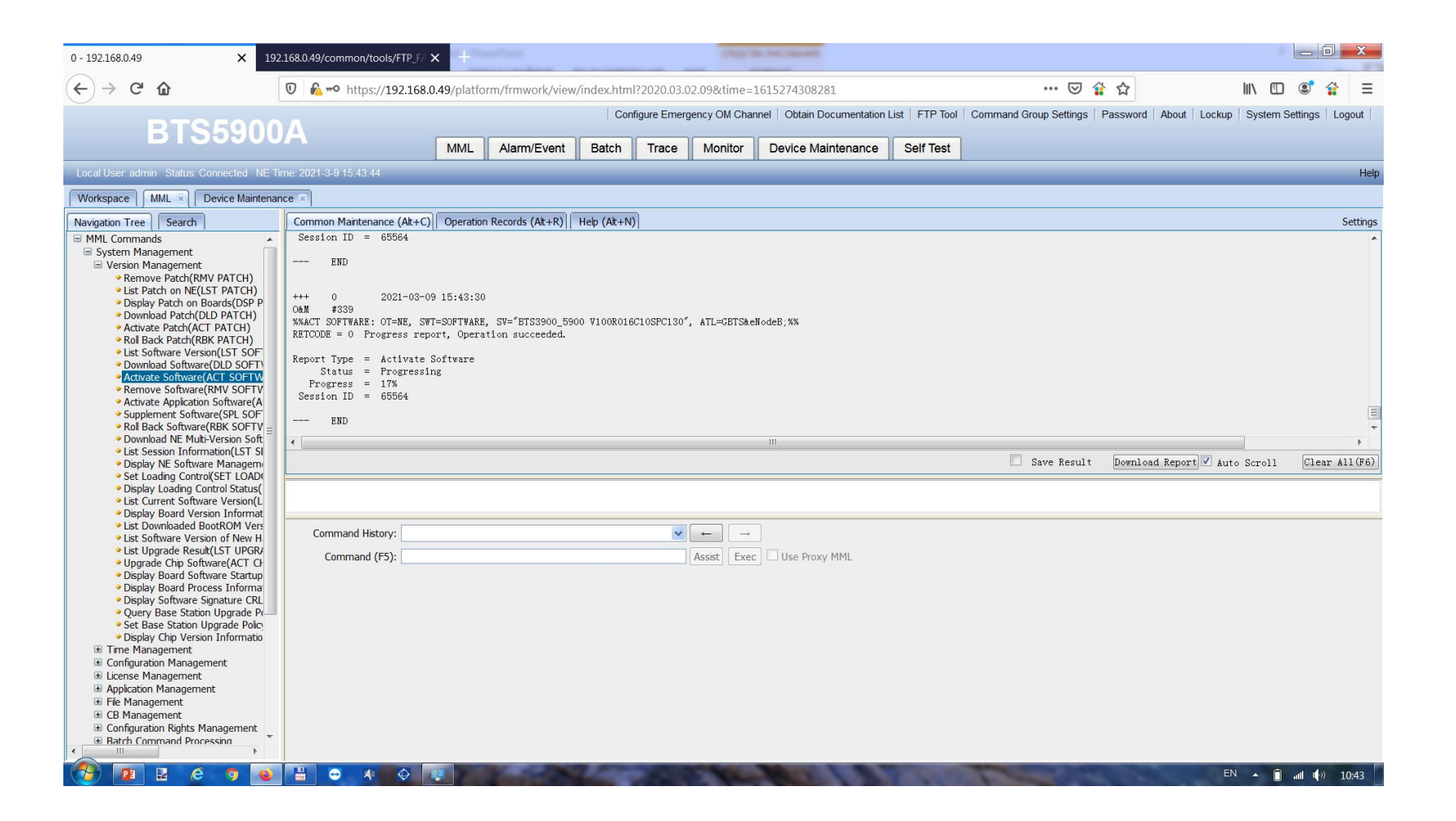

#### После активации софта LMT будет урезанный!

Активация нормального LMT (здесь, выше и далее указаны параметры моего сервера, меняем данные на свой) – вводим команду SPL SOFTWARE -> кнопка Assist -> заполняем поля (DIR – 'папка где расположен софт, аналогично обновлению):

SPL SOFTWARE: MODE=IPV4, IP="192.168.0.20", USR="Rus", PWD="\*\*\*\*\*", DIR="BTS3900\_5900 V100R016C10SPC130\", SDL=YES;

Перезапускаем LMT.

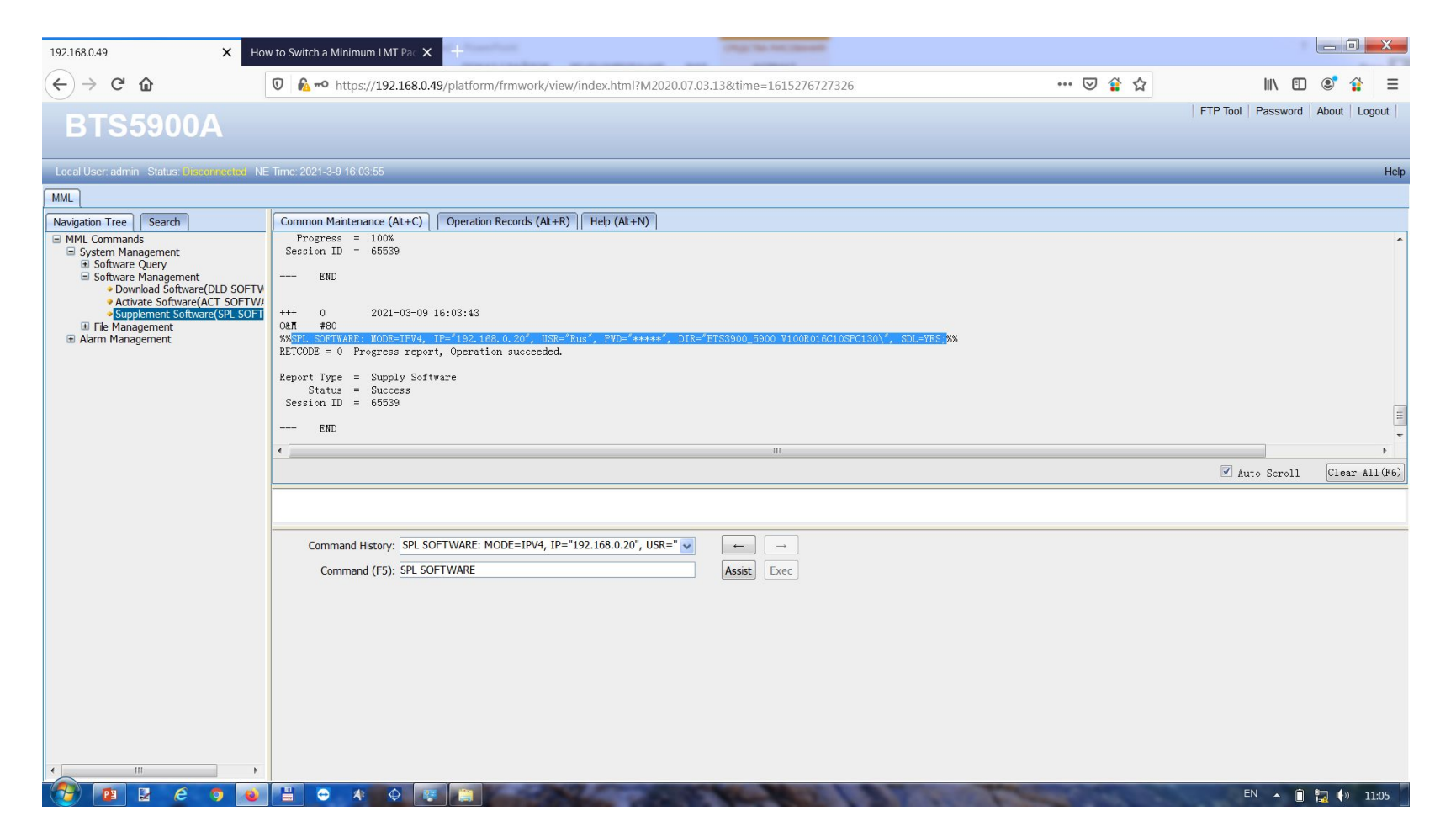

#### Загрузка файла конфигурации

DLD CFGFILE: MODE=IPV4, IP="192.168.0.20", USR="Rus", PWD="\*\*\*\*\*", DIR="BTS\_77\_17351\_DLN\", FN="CFGDATA", ENCRYPTMODE=UNENCRYPTED;

File Name забивать полностью, с расширением - CFGDATA.XML

Корневой каталог FTP в Directory Name как и при заливке софта не указываем.

Остальное как на картинке ниже.

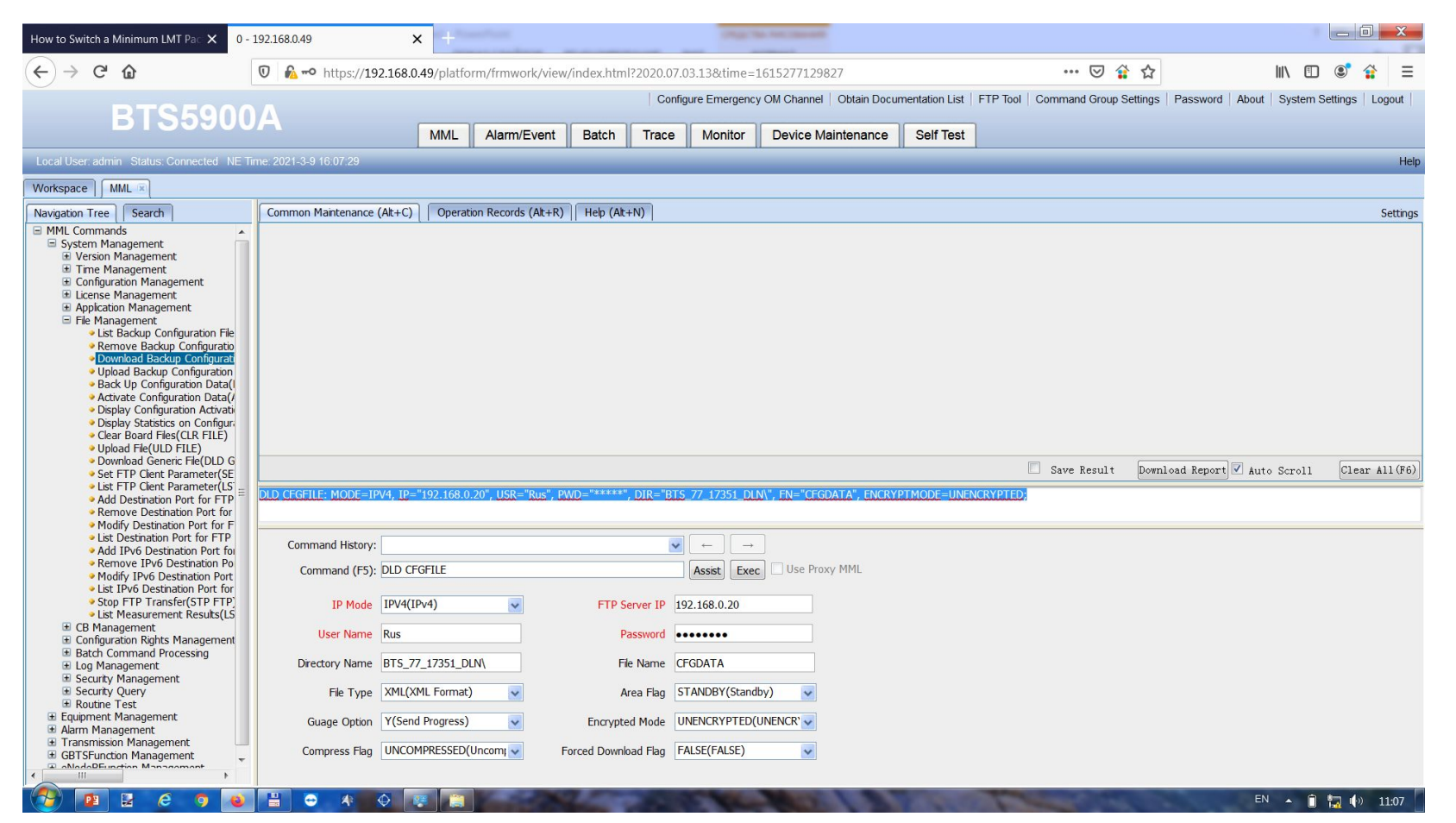

#### Активация файла конфигурации:

#### ACT CFGFILE: EFT=AFTER\_RESET;

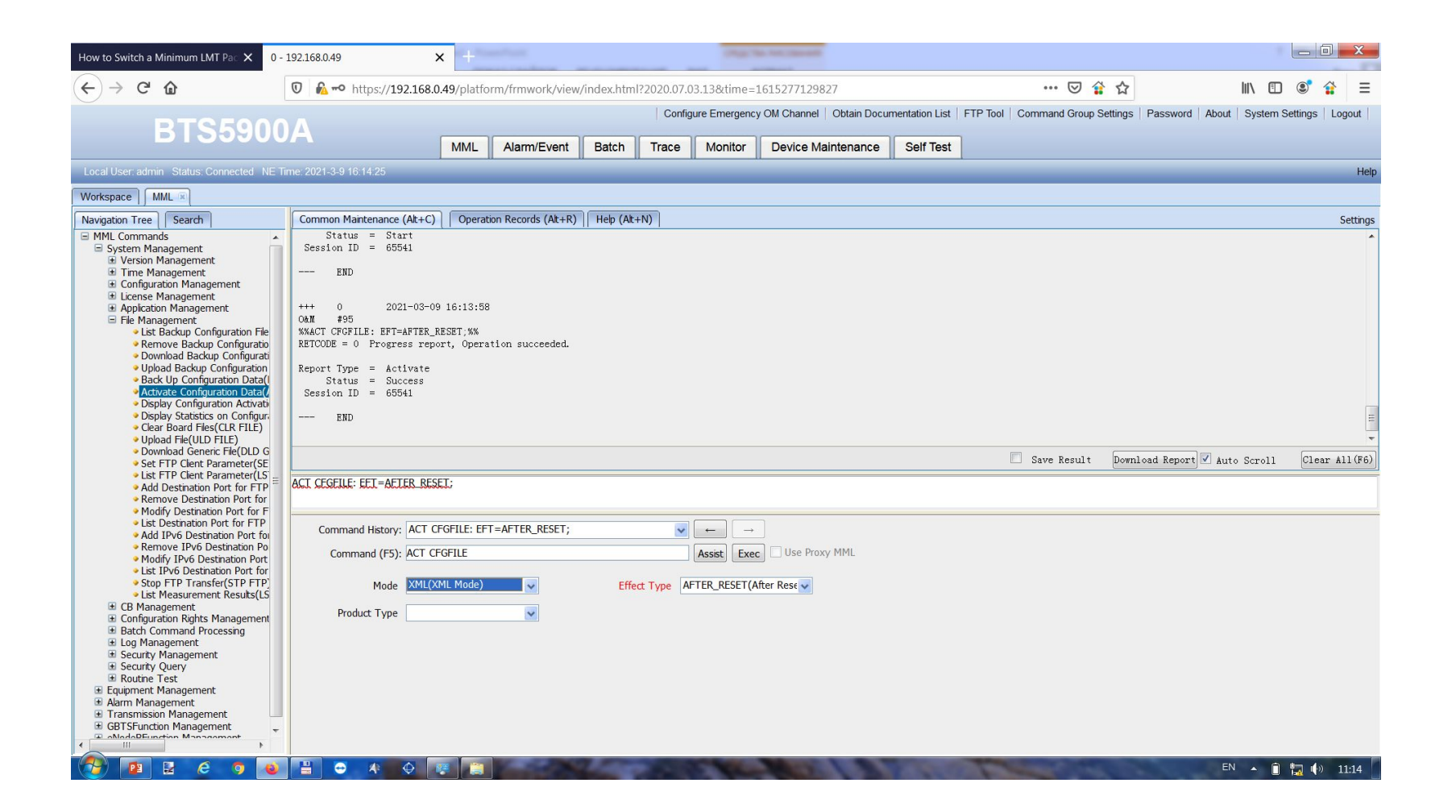

### Перезапуск БС после активации файла:

#### RST BTSNODE: FOCRST=YES;

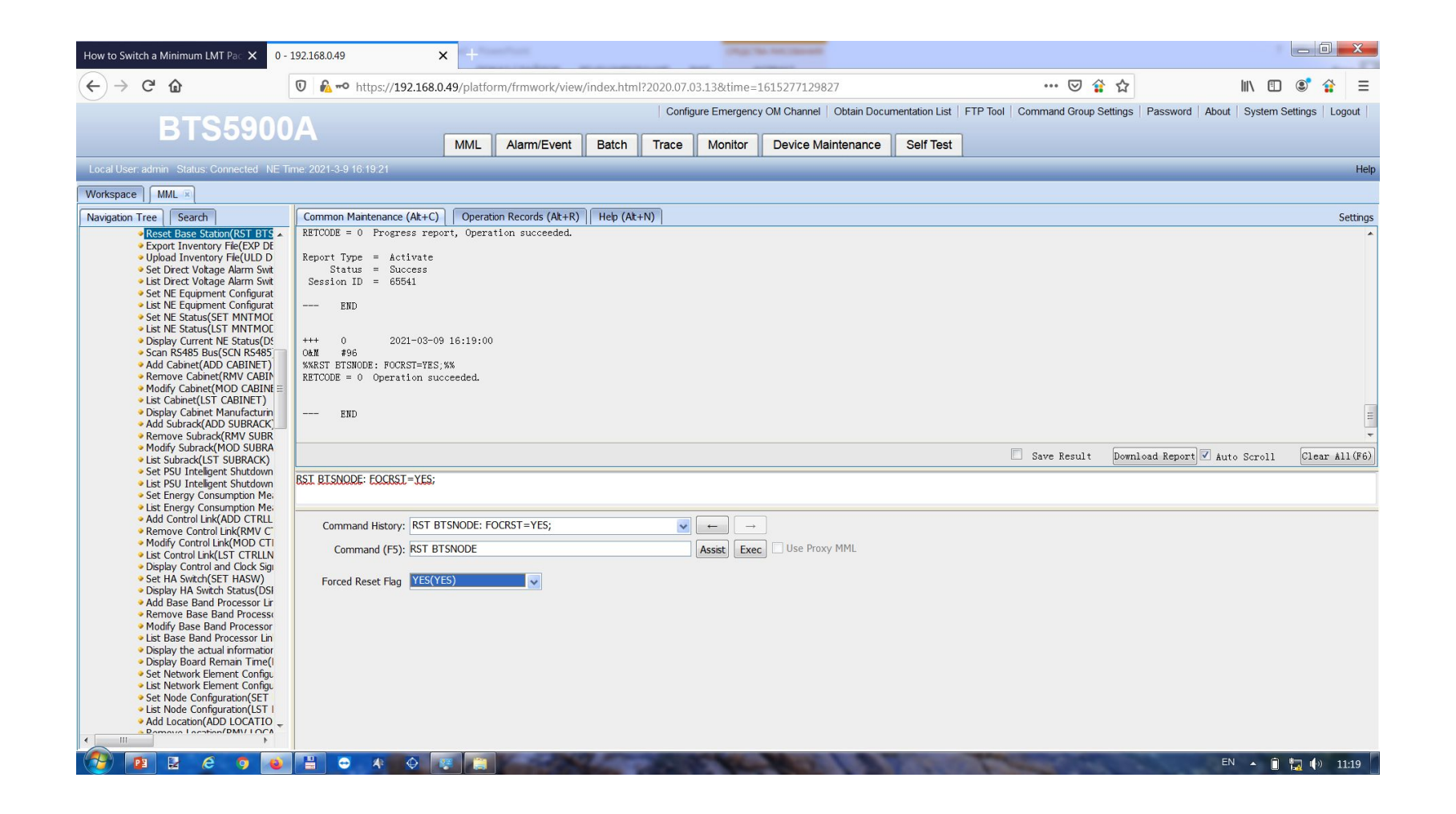

#### Заливка лицензии

INS LICENSE: DIR="1\", FN="IoTDBS5900LTE\_V100R016\_20210217VKTH6L.xml", FLG=NO, MODE=IPV4, IP="192.168.0.20", USR="Rus", PREFLG=NO;

Корневой каталог FTP в Directory Name как и при заливке софта не указываем.

Затем активируем INS LICENSE и полное название файла лицензии с расширением.

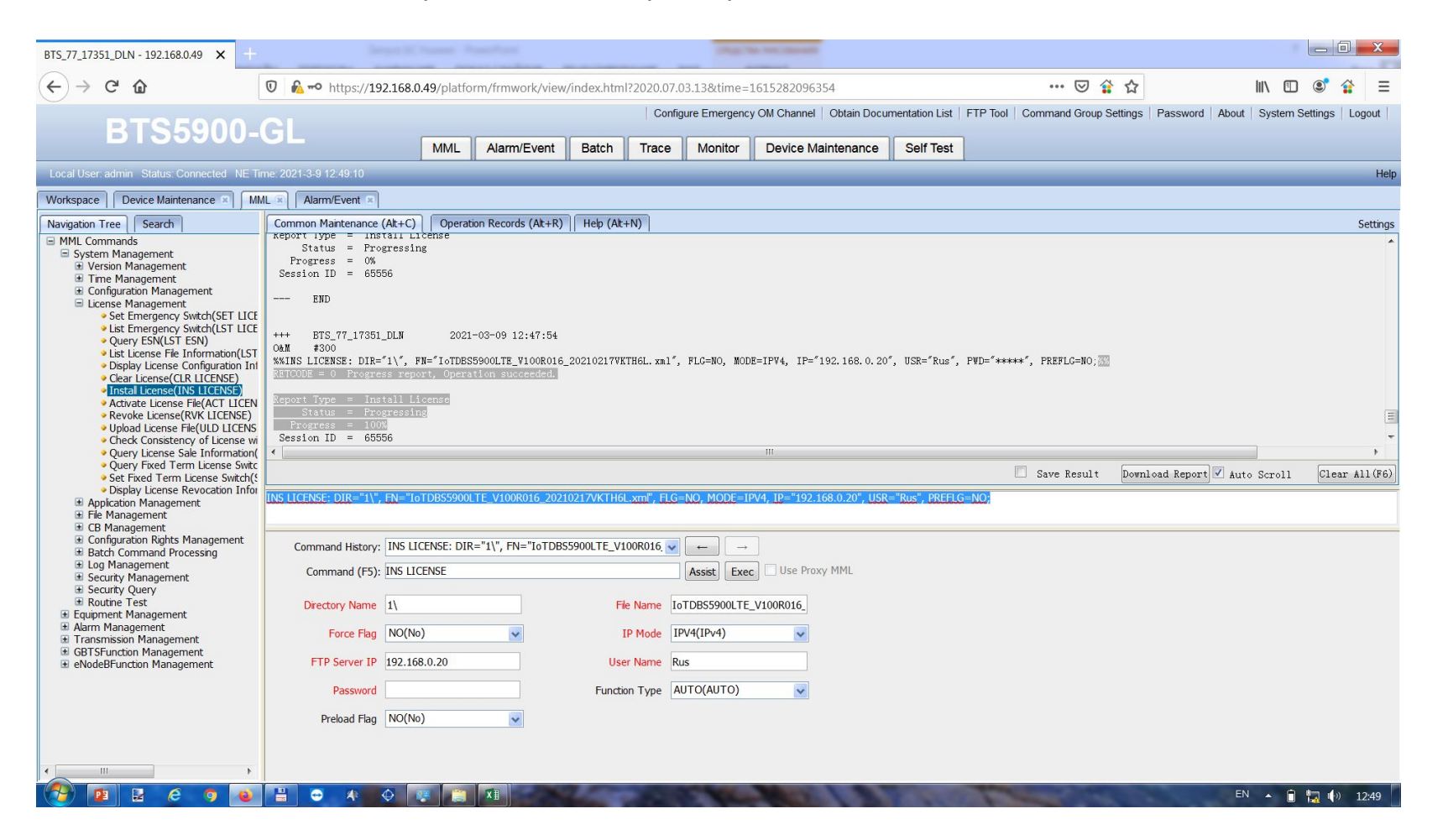

Активация emergency (если не выданы лицензии или лицензии не заливаются):

SET LICENSECTRL: FUNCTIONTYPE=GBTS; SET LICENSECTRL: FUNCTIONTYPE=eNodeB;

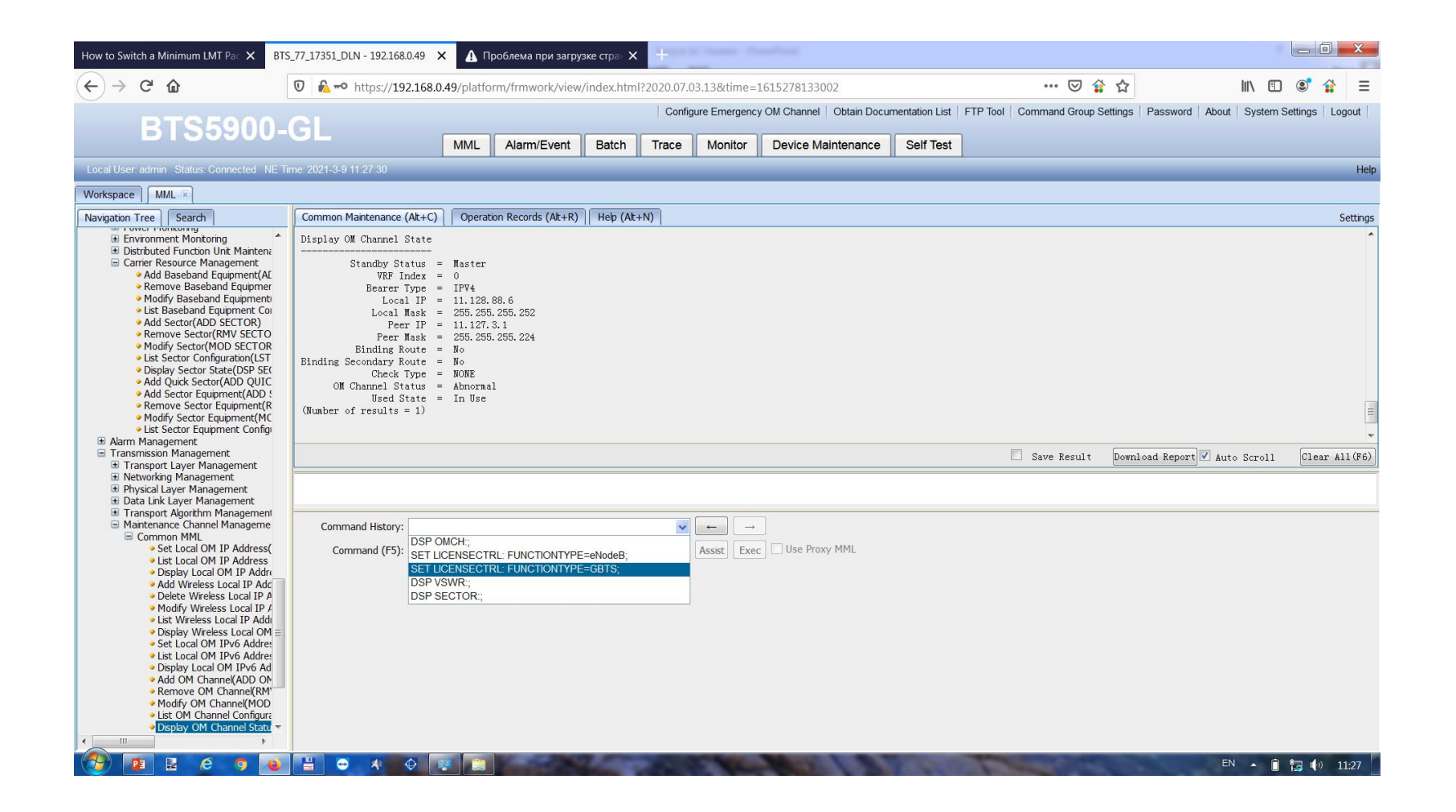

# Активация и настройка RET

• Моторы можно настроить только после подачи канала управления, при его отсутствии RRU через 3-5 минут уходят в режим Stundby, по команде DSP RETPORT выдает что RRU недоступны.

### Проверка портов:

### DSP RETPORT:;

| BTS_77_21911_DLN - 192.168.0.49 × +                                                                                                    |                                                                                                    |                                                                                                    |                       |                          |                                                  |                      |                           |                   |                  | ø             | ×        |
|----------------------------------------------------------------------------------------------------|----------------------------------------------------------------------------------------------------|----------------------------------------------------------------------------------------------------|-----------------------|--------------------------|--------------------------------------------------|----------------------|---------------------------|-------------------|------------------|---------------|----------|
| $(\leftarrow) \rightarrow$ C $\textcircled{a}$                                                                                                    | 🖸 🔒 🗝 https://192.168.0                                                                                                    | 0.49/platform/frmwork/view                                                                                                    | /index.html?2020.07.0 | )3.13&time=              | 1615383627178                                    |                      | 🛛 😭                       | ☆                 | \ ⊡              | ۲             | Ξ        |
| BTS5900-                                                                                                    | GL                                                                                                    | MML Alarm/Event                                                                                                    | Config<br>Batch Trace | gure Emergenc            | y OM Channel   Obtain Docu<br>Device Maintenance | mentation List   FTI | P Tool   Command Group Se | ttings   Password | About   System S | Settings   Lo | ogout    |
| Local User: admin Status: Connected NE T                                                                                                    | īme: 2021-3-10 16:43:08                                                                                                    |                                                                                                    | _                     | _                        |                                                  |                      |                           | _                 |                  | _             | Help     |
| Workspace Alarm/Event S MML                                                                                                    |                                                                                                    |                                                                                                    |                       |                          |                                                  |                      |                           |                   |                  |               |          |
| Navigation Tree Search                                                                                                    | Common Maintenance (Alt+C)                                                                                                    | Operation Records (Alt+R)                                                                                                    | Help (Alt+N)          |                          |                                                  |                      |                           |                   |                  | :             | Settings |
| MML Commands     System Management     Gaupment Management     Gaupment Management     Gaupment Management     Gaupment Management     Gaupment Management     Gaupment Management     Gaupment Management     Gaupment     About Mantenance     About Mantenance     About Mantenanc | +++ BIS // 21911 DLN<br>OMM #190<br>WMDSP RETPORT::WW<br>RETCODE = 0 Operation su<br>Display RET Port Dynamic :<br>Cabinet No. Subrack No.<br>0 180<br>0 181<br>0 182<br>(Number of results = 3)<br>END | 2021-03-10 To:41:13<br>ccceeded.<br>Information<br>Slot No. Port No. ALD Ac<br>0 RET_PORT ON<br>0 RET_PORT ON<br>0 RET_PORT ON | tual Power Switch #   | LD Current V<br>36<br>37 | alue(mA)                                         |                      |                           |                   |                  |               | ~        |
| Stop Scanning ALD(STP ALD:     Display ALD Version(DSP ALF)                                                                                                    |                                                                                                    |                                                                                                    |                       |                          |                                                  |                      | 🗌 Save Result             | Download Report   | 🗹 Auto Scroll    | Clear A       | 11 (F6)  |
| Add RET(ADD RET)     Remove RET(RMV RET)     Modify RET(MOD RET)     Ide for the former of the former of the  |                                                                                                    |                                                                                                    |                       |                          |                                                  |                      |                           |                   |                  |               |          |
| Display RET(DSP RET)     Calibrate RET(CLB RET)                                                                                                    | Command History:                                                                                                    |                                                                                                    | ~                     | ← →                      |                                                  |                      |                           |                   |                  |               |          |
| Comoload RET Configuration     Modify RET Subunit(MOD RE     List RET Subunit(LST RETSU                                                                                                    | Command (F5):                                                                                                    |                                                                                                    |                       | Assist Exec              | c 🗌 Use Proxy MML                                |                      |                           |                   |                  |               |          |
| <ul> <li>Obsplay RET Subunt(DSP RE'<br/>Modify RET TI K(MOD RETTI)</li> <li>Modify RET Device Data(MO</li> <li>List RET Device Data(ST RE</li> <li>Dsplay RET Device Data(LST RE</li> <li>Use VRET Configuration(IV</li> <li>List VRET Configuration(IV</li> <li>List VRET Configuration(IV</li> <li>Use VRET Subunt Configuration</li> <li>Display VRET Subunt Dynam</li> <li>Add TMA(ADD TMA)</li> <li>Remove TMA(RMV TMA)</li> <li>Modify TMA(MOD TMA)</li> </ul>                                                                                                    |                                                                                                    | A <b>I</b>                                                                                                    |                       |                          |                                                  |                      |                           |                   | ^ 10 <b>•</b>    | FING          | 16-43    |

Если ALD Actual Power Swith в значении OFF:

MOD RETPORT: CN=0, SRN=180, SN=0, PWRSWITCH=ON, THRESHOLDTYPE=RET\_ONLY\_MULTICORE;

Команду вводим для каждого RRU, меняется только значении Subrack No. (180, 181, 182 и т.д в зависимости от количества RRU)

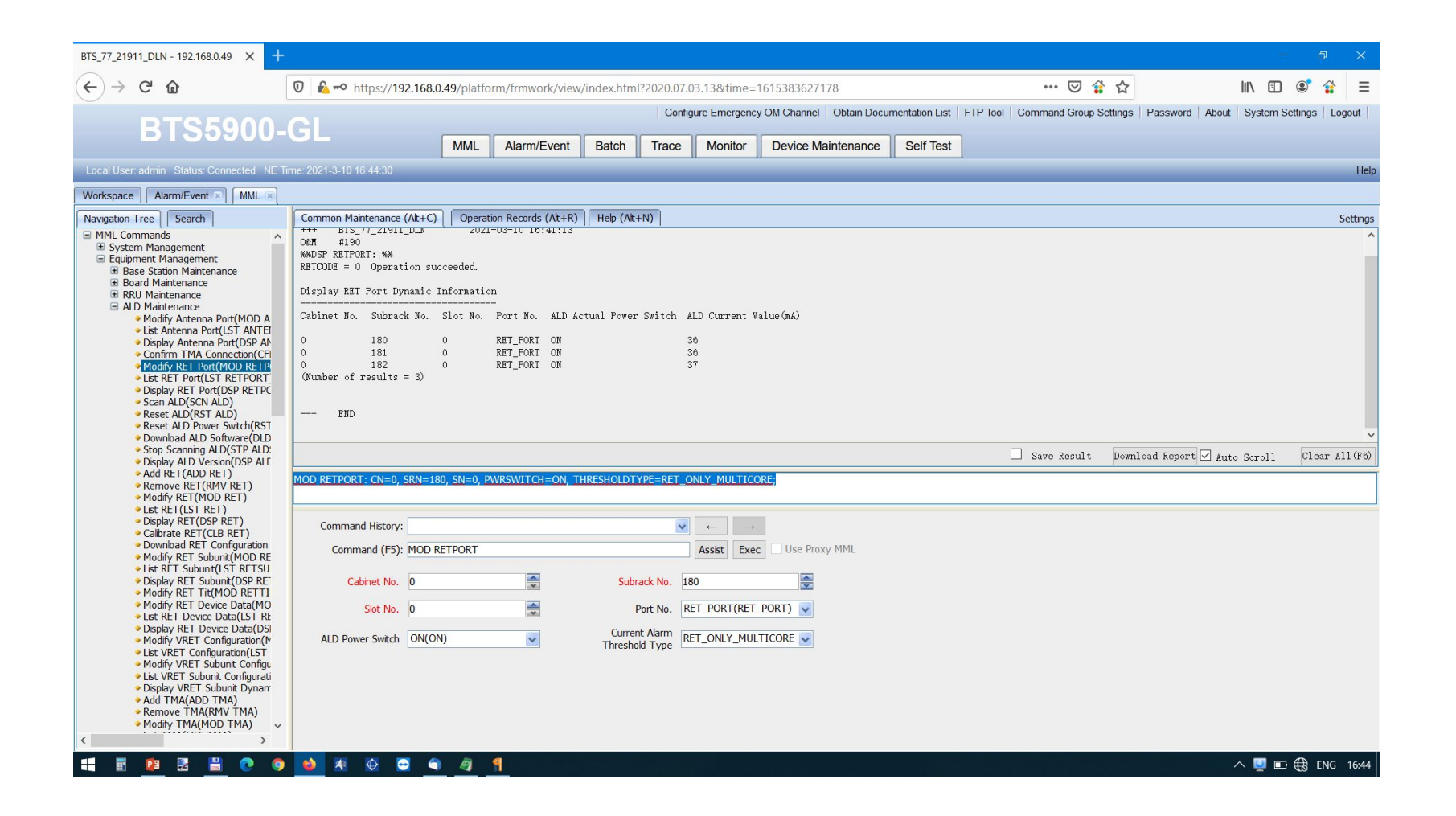

Поиск моторов:

#### Команда SCN ALD:;

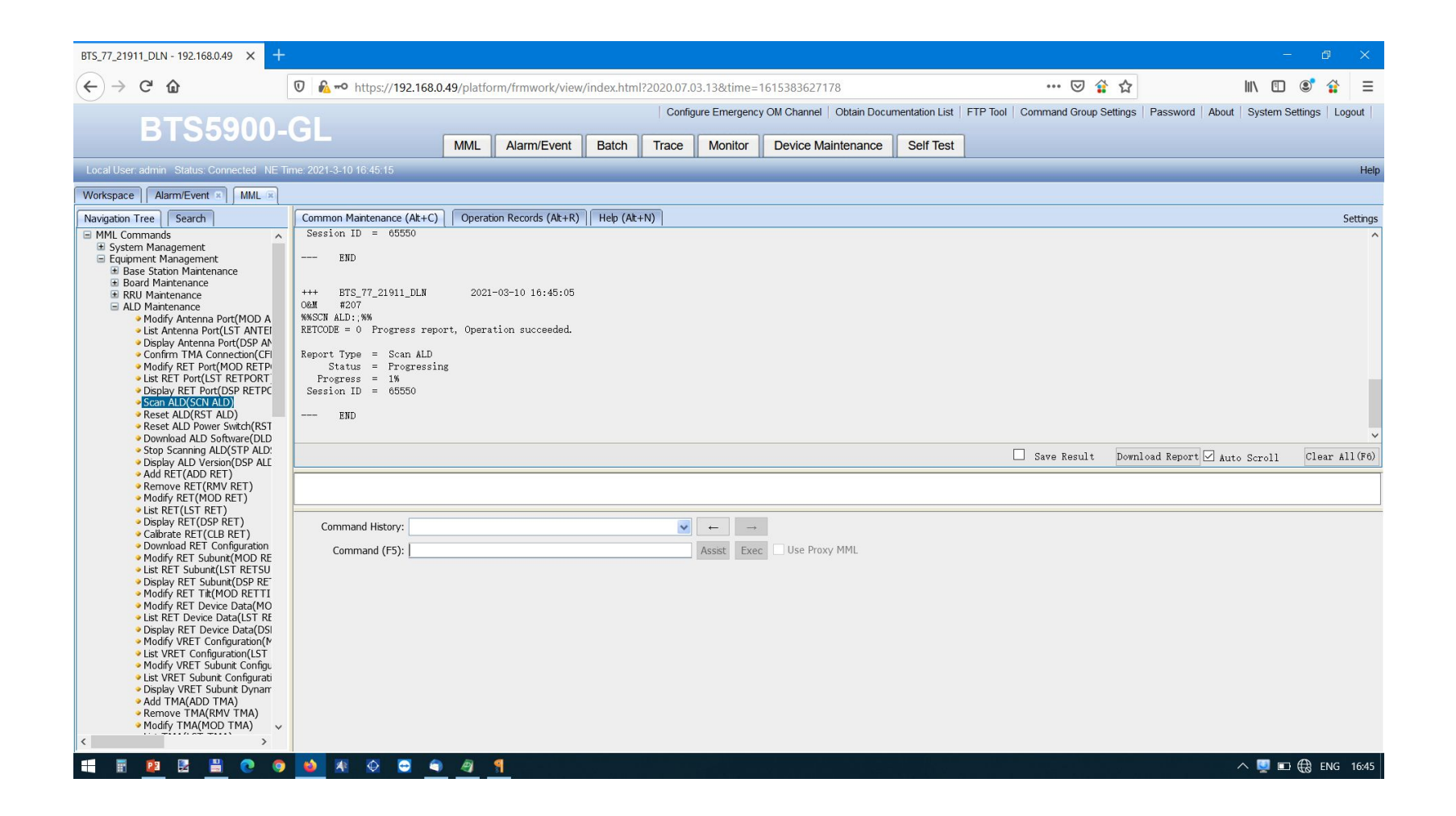

| e: 2021-3-10 16:45:46                                              |                                                |                                                                   |                                                                          |                                                                                                    |                                                 |                                                                                                    |                                                                                               |                                                                                                    |
|--------------------------------------------------------------------|------------------------------------------------|-------------------------------------------------------------------|--------------------------------------------------------------------------|----------------------------------------------------------------------------------------------------|-------------------------------------------------|----------------------------------------------------------------------------------------------------|-----------------------------------------------------------------------------------------------|----------------------------------------------------------------------------------------------------|
|                                                                    |                                                |                                                                   |                                                                          |                                                                                                    |                                                 |                                                                                                    |                                                                                               |                                                                                                    |
| Common Maintenance (Alt+C)                                         | Operation Records (Alt+                        | R) Help (Alt+N)                                                   |                                                                          |                                                                                                    |                                                 |                                                                                                    |                                                                                               |                                                                                                    |
| Control Port Subrack No.<br>180<br>180<br>181<br>181<br>182<br>182 | Control Port Slot No.<br>0<br>0<br>0<br>0<br>0 | Control Port No.<br>RET<br>RET<br>RET<br>RET<br>RET<br>RET<br>RET | Result<br>SUCCESS<br>SUCCESS<br>SUCCESS<br>SUCCESS<br>SUCCESS<br>SUCCESS | ALD Device Type<br>SINGLE_RET<br>SINGLE_RET<br>SINGLE_RET<br>SINGLE_RET<br>SINGLE_RET<br>SINGLE_RET | Vendor Code<br>MT<br>MT<br>MT<br>MT<br>MT<br>MT | Serial No.<br>AU021K160662TY2<br>AU021K160662TY1<br>AU021K160544TY2<br>AU021K160544TY1<br>AU021K160537TY2<br>AU021K160537TY1 | Protocol Version<br>AISG2.0<br>AISG2.0<br>AISG2.0<br>AISG2.0<br>AISG2.0<br>AISG2.0<br>AISG2.0 | Configure Statu<br>UNCONFIGURED<br>UNCONFIGURED<br>UNCONFIGURED<br>UNCONFIGURED<br>UNCONFIGURED<br>UNCONFIGURED |
| <                                                                  |                                                |                                                                   |                                                                          |                                                                                                    |                                                 |                                                                                                    |                                                                                               |                                                                                                    |
|                                                                    |                                                |                                                                   |                                                                          |                                                                                                    |                                                 |                                                                                                    | 🗌 Save Resu                                                                                   | ilt Download R                                                                                                  |
|                                                                    |                                                |                                                                   |                                                                          |                                                                                                    |                                                 |                                                                                                    |                                                                                               |                                                                                                    |
| Command History:                                                   |                                                |                                                                   | ✓ ←                                                                      | . →<br>ist Exec Use I                                                                               | Proxy MML                                       |                                                                                                    |                                                                                               |                                                                                                    |

#### Привязка моторов:

ADD RET: DEVICENO=180, DEVICENAME="CELL\_77\_21911\_1\_L18+CELL\_77\_21911\_1\_D", CTRLCN=0, CTRLSRN=180, CTRLSN=0, RETTYPE=SINGLE\_RET, SCENARIO=DAISY\_CHAIN, VENDORCODE="MT", SERIALNO="AU021K160662T-Y1";

#### Если на антенне 2 встроенных мотора:

#### сектор1

Motop №1: Device No – 180, Control Port Subrack No – 180, Device Name CELL\_77\_21911\_1\_L18+CELL\_77\_21911\_1\_D Motop №2: Device No – 380, Control Port Subrack No – 180, Device Name CELL\_77\_21911\_1\_L18\_2+CELL\_77\_21911\_1\_D\_2 Cektop2 Motop №1: Device No – 181, Control Port Subrack No – 181, Device Name CELL\_77\_21911\_2\_L18+CELL\_77\_21911\_2\_D Motop №2: Device No – 381, Control Port Subrack No – 181, Device Name CELL\_77\_21911\_2\_L18\_2+CELL\_77\_21911\_2\_D\_2 Cektop3 Motop №1: Device No – 182, Control Port Subrack No – 182, Device Name CELL\_77\_21911\_3\_L18+CELL\_77\_21911\_3\_D

Мотор №2: Device No – 382, Control Port Subrack No – 182, Device Name CELL\_77\_21911\_3\_L18\_2+CELL\_77\_21911\_3\_D\_2 Vendor code – из инфы по SCN ALD

Serial No. - из инфы по SCN ALD, вводим полностью, со всеми знаками

Остальное как на картинке ниже.

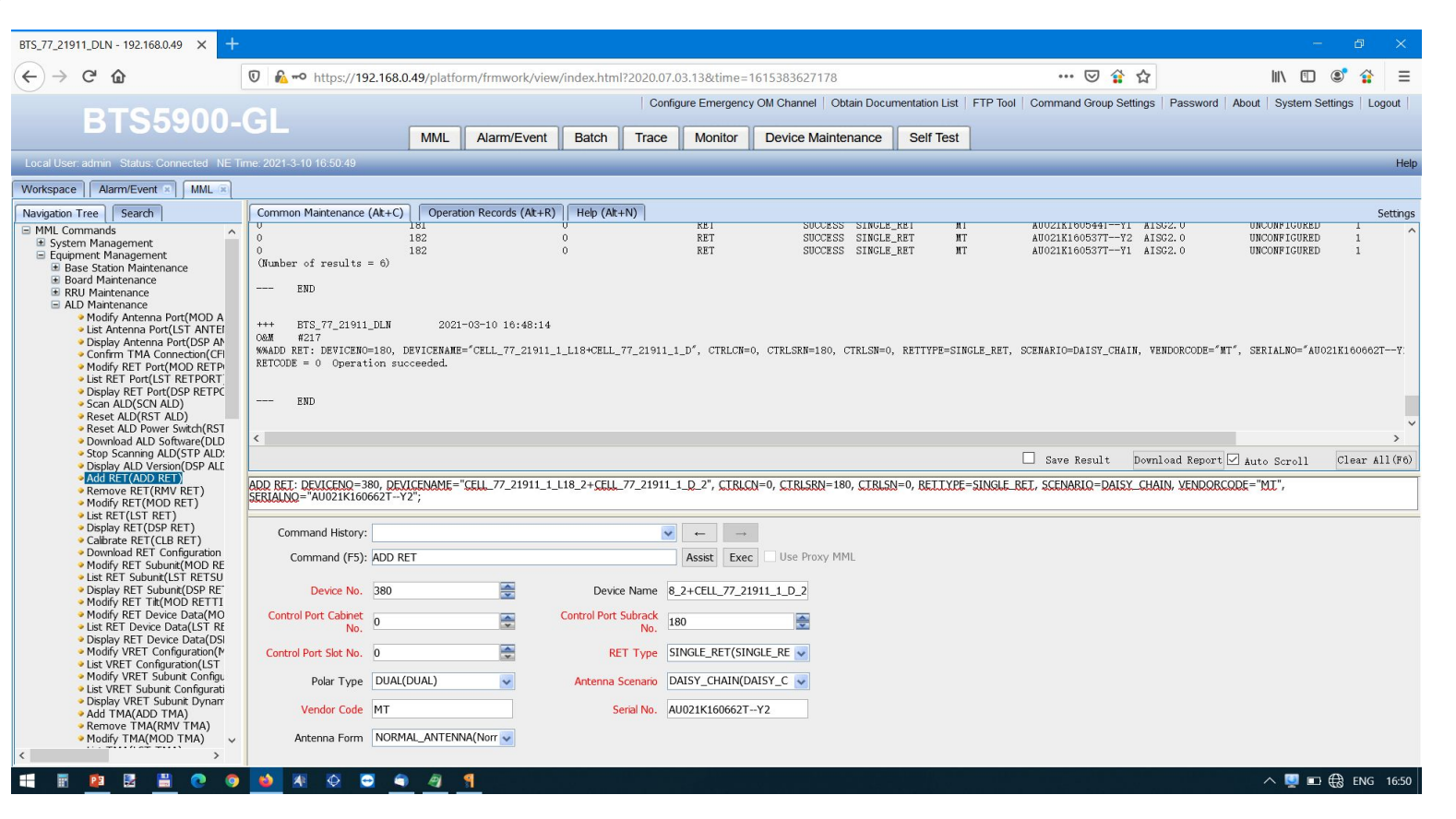

#### Калибровка моторов:

#### CLB RET: OPMODE=SITE;

На МОВІ может выдать ошибку, ждем минут 5-10 и запускаем заново.

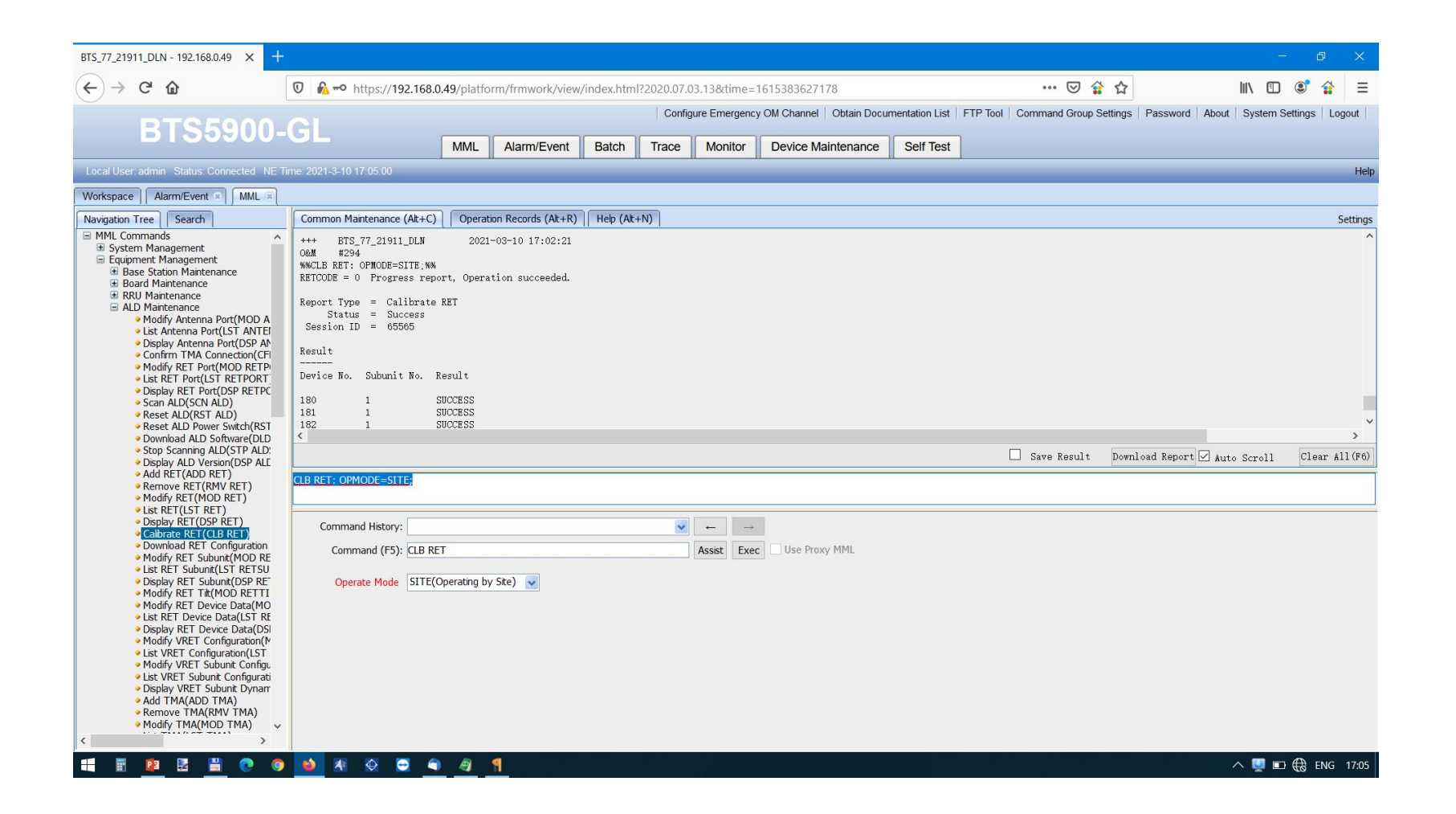

Установка углов:

#### MOD RETTILT: RETCLASS=RET, OPMODE=DEVICENO, DEVICENO=380, TILT=40;

команду вводим для каждого мотора, меняется Device No. (180, 181, 182, 380, 381, 382), Tilt=эл.угол\*10 (если в задании угол=4 то вводим значении=40)

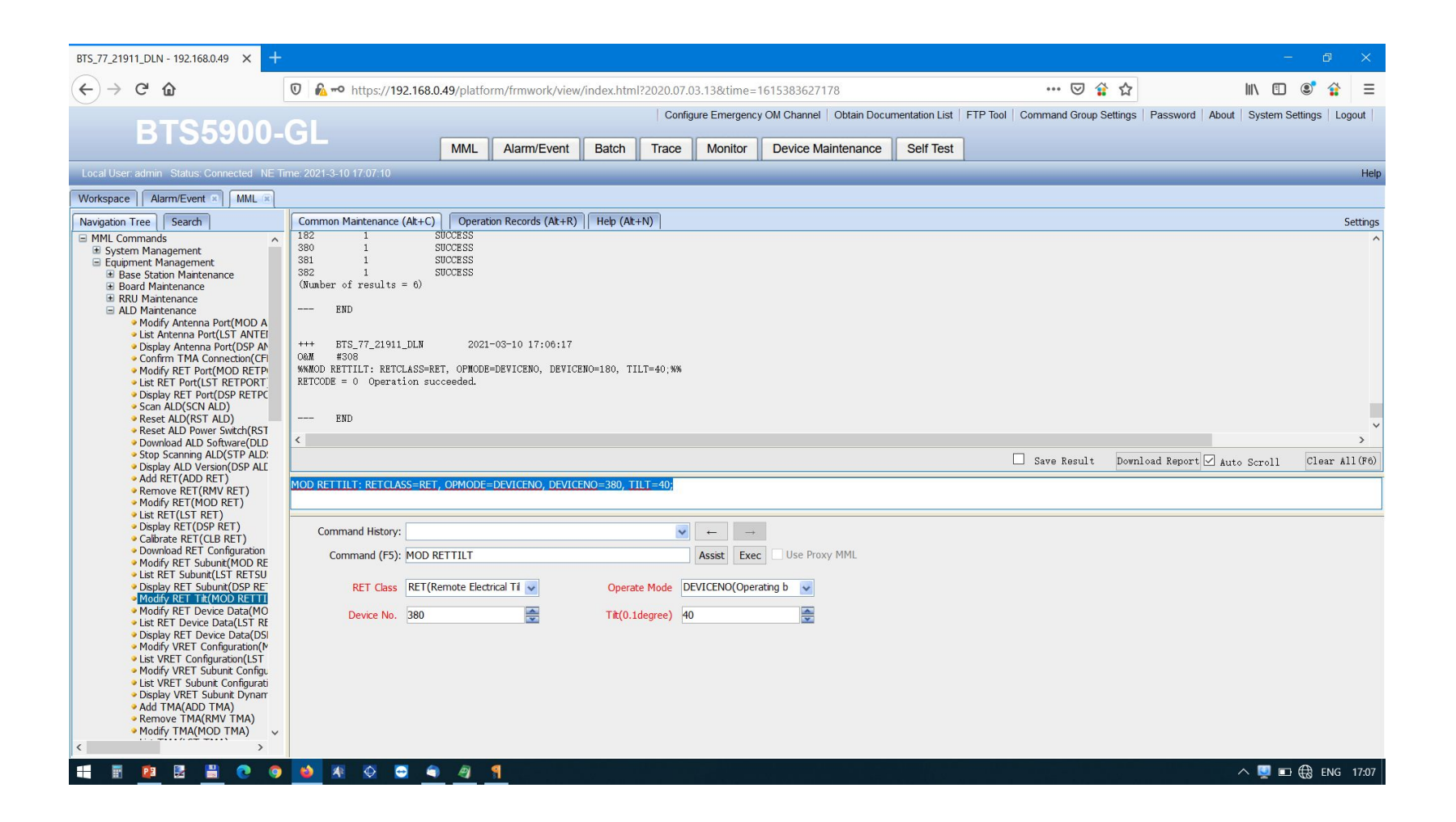

#### Проверка моторов:

#### DSP RETSUBUNIT:;

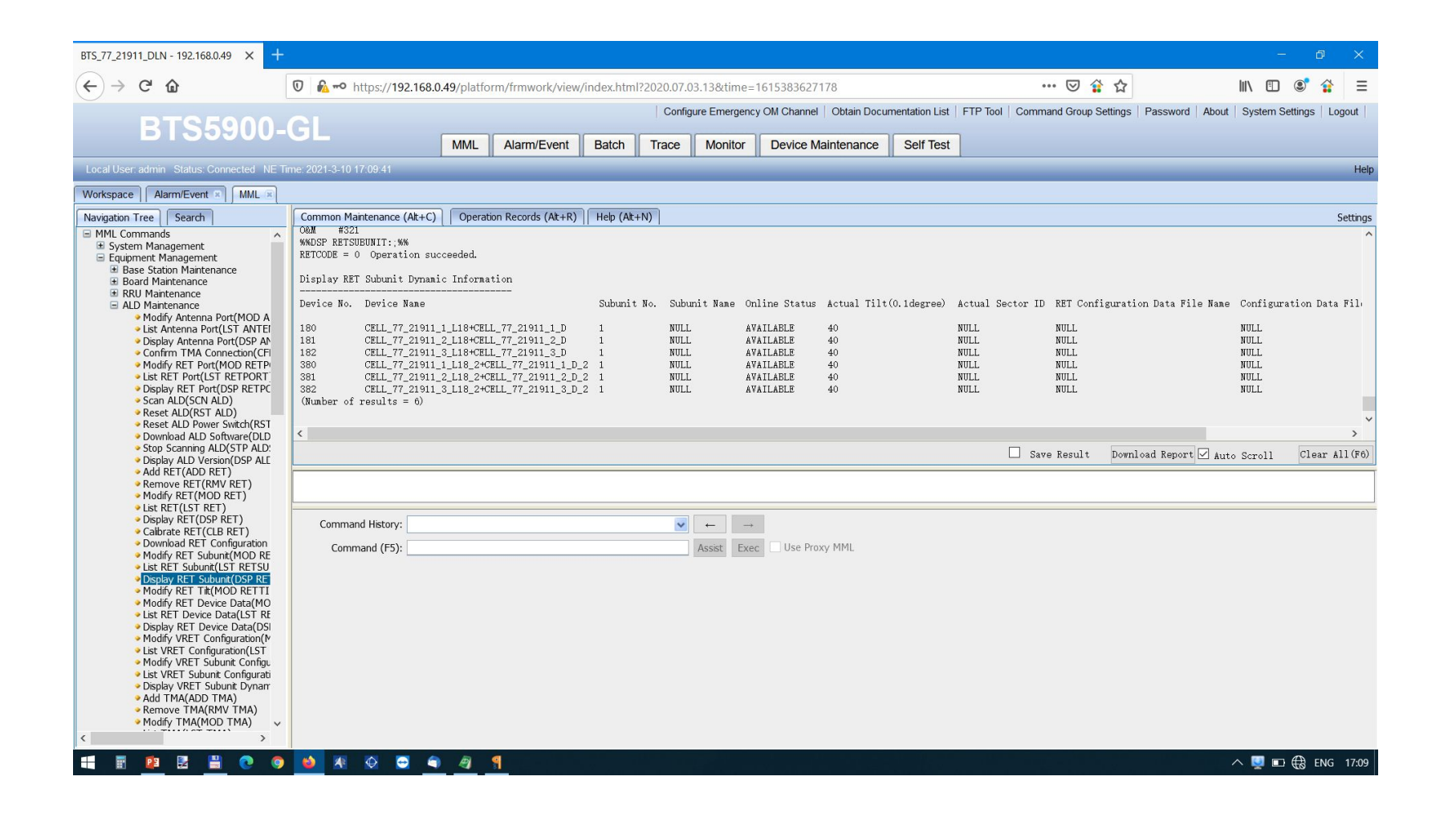

# Вывод БС в эфир:

• 2G активируется с контроллера, обычно сразу выходит в эфир, но лучше проверить.

Проверка КСВ

### STR VSWRTEST:;

| BTS_77_21911_DLN - 192.168.0.49 × +                                                       |                                                                                                    |  |  |  |  |  |
|-------------------------------------------------------------------------------------------|----------------------------------------------------------------------------------------------------|--|--|--|--|--|
| (←) → C' ŵ                                                                                | 🖸 💑 🗝 https://192.168.0.49/platform/frmwork/view/index.html?2020.07.03.13&time=1615386300772 🗵 😭 🏠 📗 💷                                       |  |  |  |  |  |
| DTOFOOO                                                                                   | Configure Emergency OM Channel   Obtain Documentation List   FTP Tool   Command Group Settings   Password   About   System Settings   Logout |  |  |  |  |  |
| B122200-                                                                                  | GL MML Alam/Event Batch Trace Monitor Device Maintenance Self Test                                                                           |  |  |  |  |  |
| Local User: admin_Status: Connected_NET                                                   | ime 2021.3.10 17 29 47                                                                                                    |  |  |  |  |  |
| Workspace Alarm/Event  MML                                                                |                                                                                                    |  |  |  |  |  |
| Navigation Tree Search                                                                    | Common Maintenance (At+C) Operation Records (At+R) Help (At+N) Settings                                                                      |  |  |  |  |  |
| • Remove RRU/RFU(RMV RRU ^                                                                | Status = Success<br>Session ID = 65540                                                                                                    |  |  |  |  |  |
| Ist RRU/RFU (LST RRU)     Ist RRU/RFU(LST RRU)                                            | VSWR Query Result                                                                                                    |  |  |  |  |  |
| Start RRU/RFU Health Check     Cat DRU/RFU Fealth Check                                   | <br>BS Wame Sector No. Cabinet No. Subrack No. Slot No. TX Channel No. VSWR(0.01) Test Result                                                |  |  |  |  |  |
| Set RKU/RFU Enhanced Mod     Display RRU/RFU Enhanced I     BRU Lass Tast/TET LODBR       | BTS_77_21911_DLN 180 0 180 0 0 110 Successful                                                                                                |  |  |  |  |  |
| Set RRU Clock Source(SET R                                                                | BTS 77 21911 DLN 180 0 180 0 1 114 Successful<br>BTS 77 21911 DLN 181 0 181 0 1 10 10 12 Successful                                          |  |  |  |  |  |
| <ul> <li>Display RRU Clock Source(DS</li> <li>Start Interference Detection</li> </ul>     | BTS_77_21911_DLW 181 0 181 0 1 109 Successful                                                                                                |  |  |  |  |  |
| <ul> <li>Display Interference Detectic</li> <li>Stop Interference Detection</li> </ul>    | BIS_7/21911_DLA 182 0 182 0 1 100 Successful<br>BTS_77_21911_DLA 182 0 182 0 1 106 Successful                                                |  |  |  |  |  |
| Add AARU(ADD AARU)                                                                        | (Wunber of results = 6)                                                                                                    |  |  |  |  |  |
| <ul> <li>Modify AARU Configuration(N</li> </ul>                                           | END                                                                                                    |  |  |  |  |  |
| <ul> <li>List AARU Configuration(LST</li> <li>Display AARU Dynamic Information</li> </ul> | v                                                                                                    |  |  |  |  |  |
| <ul> <li>Start Antenna Quality Test(S</li> <li>Add Authorized Downlink Free</li> </ul>    | Save Result Download Report ☑ Auto Scroll Clear All(F6)                                                                                      |  |  |  |  |  |
| <ul> <li>Remove Authorized Downlink</li> <li>Madrice Authorized Downlink</li> </ul>       | STR VSWRTEST ;                                                                                                    |  |  |  |  |  |
| <ul> <li>Fieldity Authorized Downlink F</li> <li>List Authorized Downlink Freq</li> </ul> |                                                                                                    |  |  |  |  |  |
| <ul> <li>Add AAS(ADD AAS)</li> <li>Remove AAS(RMV AAS)</li> </ul>                         | Command History' STR VSWRTFST::                                                                                                    |  |  |  |  |  |
| Modify AAS Configuration(MC     List AAS Configuration(LST A                              |                                                                                                    |  |  |  |  |  |
| Display AAS Dynamic Inform                                                                | Command (r3), pirk VSWK1LST PSSK EXEC Use Pluxy PIPL                                                                                         |  |  |  |  |  |
| <ul> <li>Add RHUB(ADD RHUB)</li> </ul>                                                    | Cabinet No. Test Mode                                                                                                    |  |  |  |  |  |
| <ul> <li>Remove RHUB(RMV RHUB)</li> <li>Modify RHUB(MOD RHUB)</li> </ul>                  | Txbranch Power                                                                                                    |  |  |  |  |  |
| <ul> <li>List RHUB(LST RHUB)</li> <li>Display BUUB Status(DCD BU</li> </ul>               | Relative Value(0.1dB)                                                                                                    |  |  |  |  |  |
| <ul> <li>Start Cross Feeder Test(STF</li> </ul>                                           |                                                                                                    |  |  |  |  |  |
| <ul> <li>Lock Maximum RRU/RFU Ch</li> <li>Modify TX Channel(MOD TX</li> </ul>             |                                                                                                    |  |  |  |  |  |
| <ul> <li>List TX Channel(LST TXBRAN</li> <li>Display, TX Channel(DSP TXE</li> </ul>       |                                                                                                    |  |  |  |  |  |
| Tune RRU/RFU Tx Power(VE                                                                  |                                                                                                    |  |  |  |  |  |
| Display VSWK Test Result(D)     Start VSWR Test(STR VSWR                                  |                                                                                                    |  |  |  |  |  |
| < >>                                                                                      |                                                                                                    |  |  |  |  |  |
| 🕂 🖩 🙋 🗄 💾 📀 🦻                                                                             | ڬ 🕺 😳 🖨 🧃 🦉 👖                                                                                                    |  |  |  |  |  |

#### Проверка секторов:

#### LST CELL:;

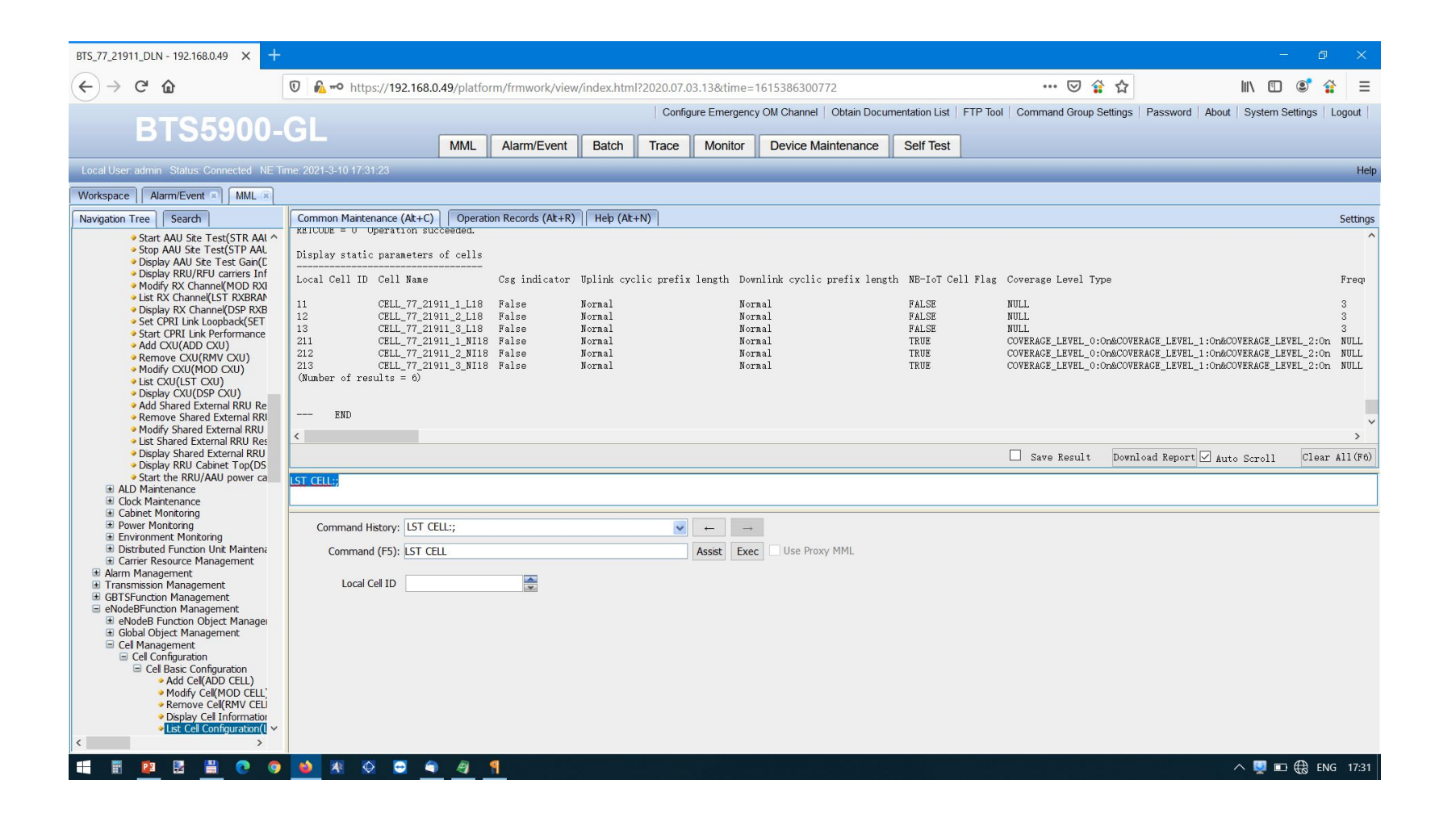

#### Запуск секторов:

#### ACT CELL: LocalCellId=11;

Команда вводится для каждого сектора, LocalCellid узнаем по команде LST CELL (выше)

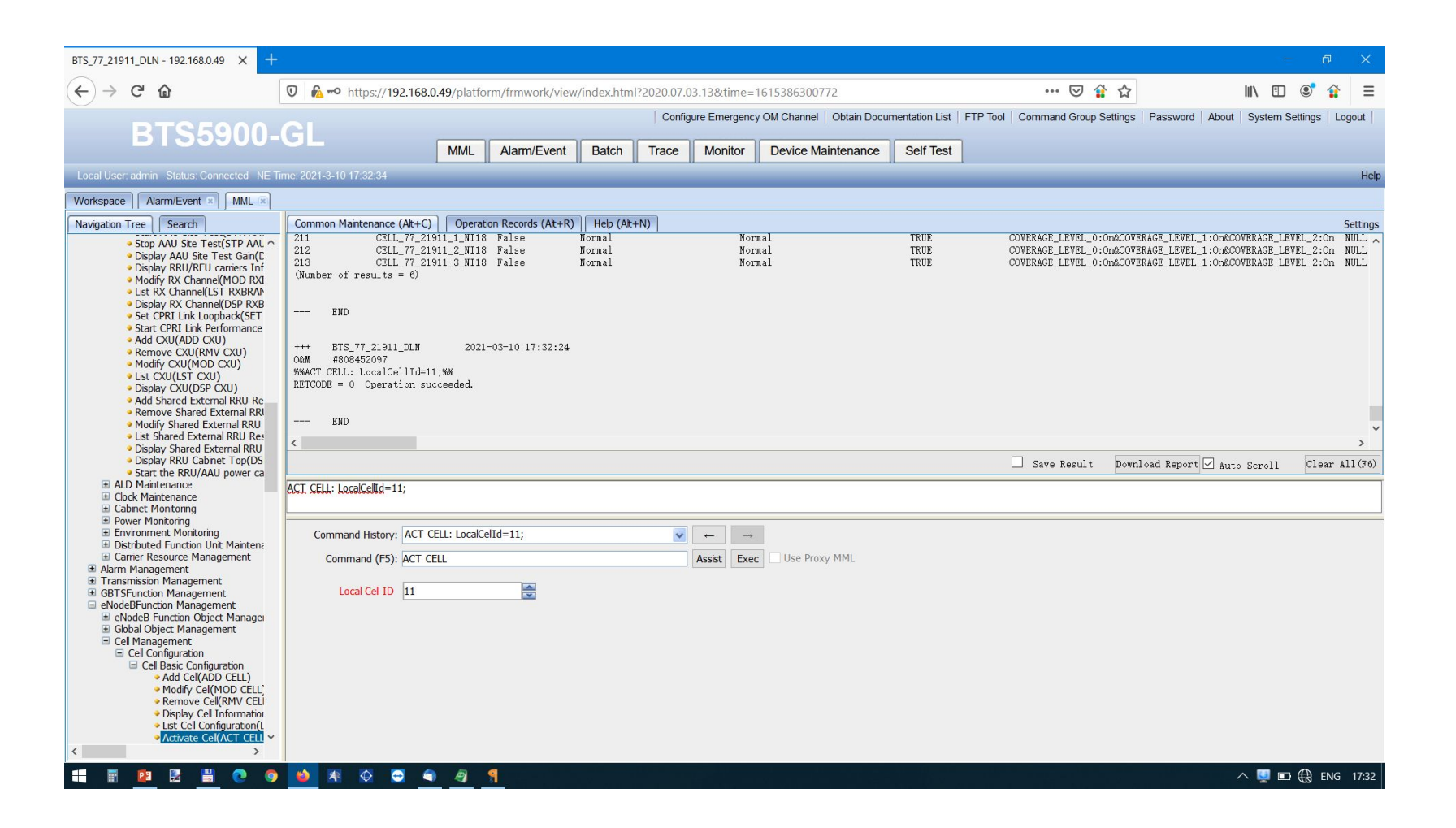

# Серийные номера оборудования.

#### Серийные номера RRU:

#### команда DSP RRUCHAINPHYTOPO:;

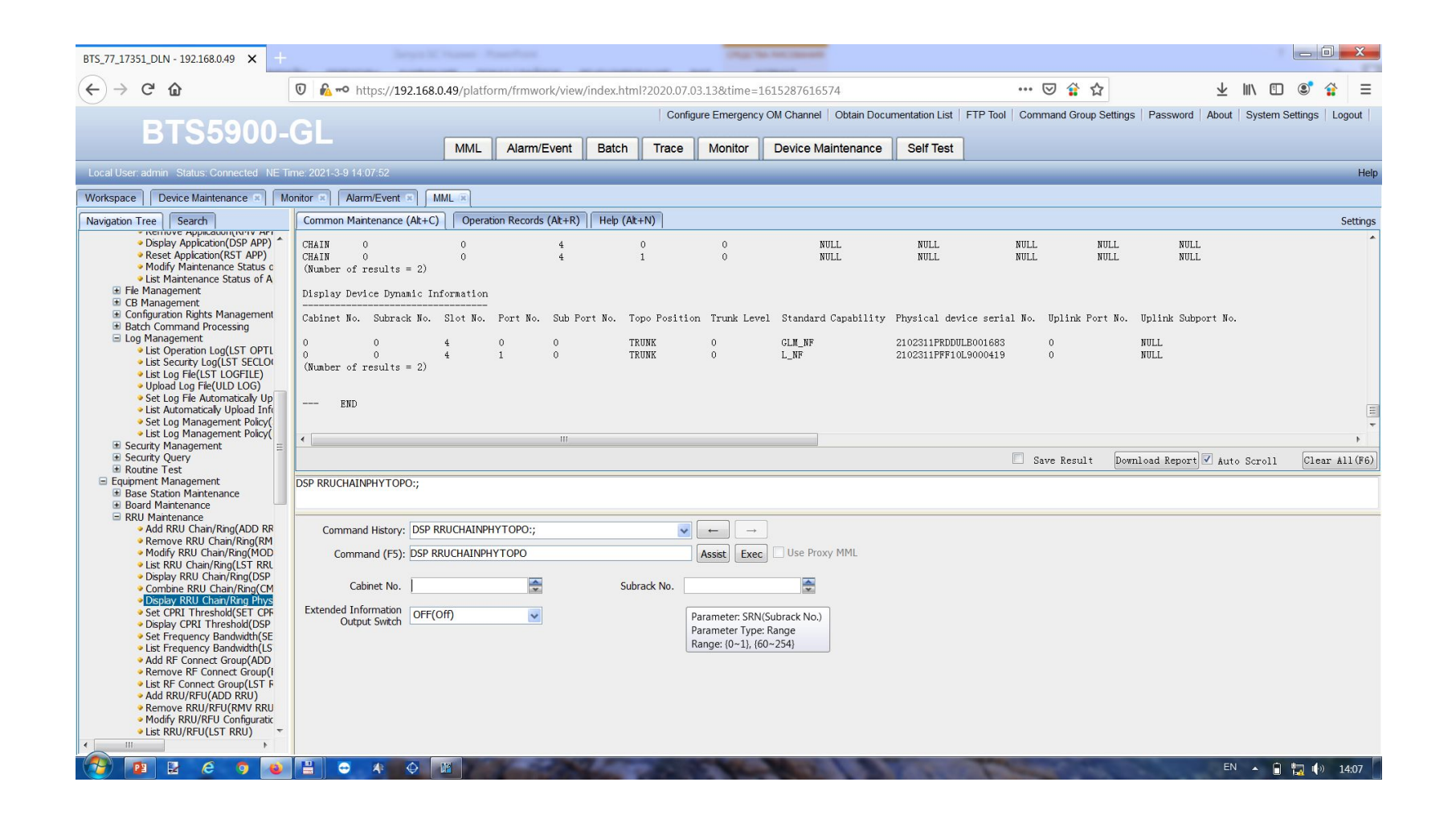

#### Серийный номер BBU:

#### команда LST ESN:;

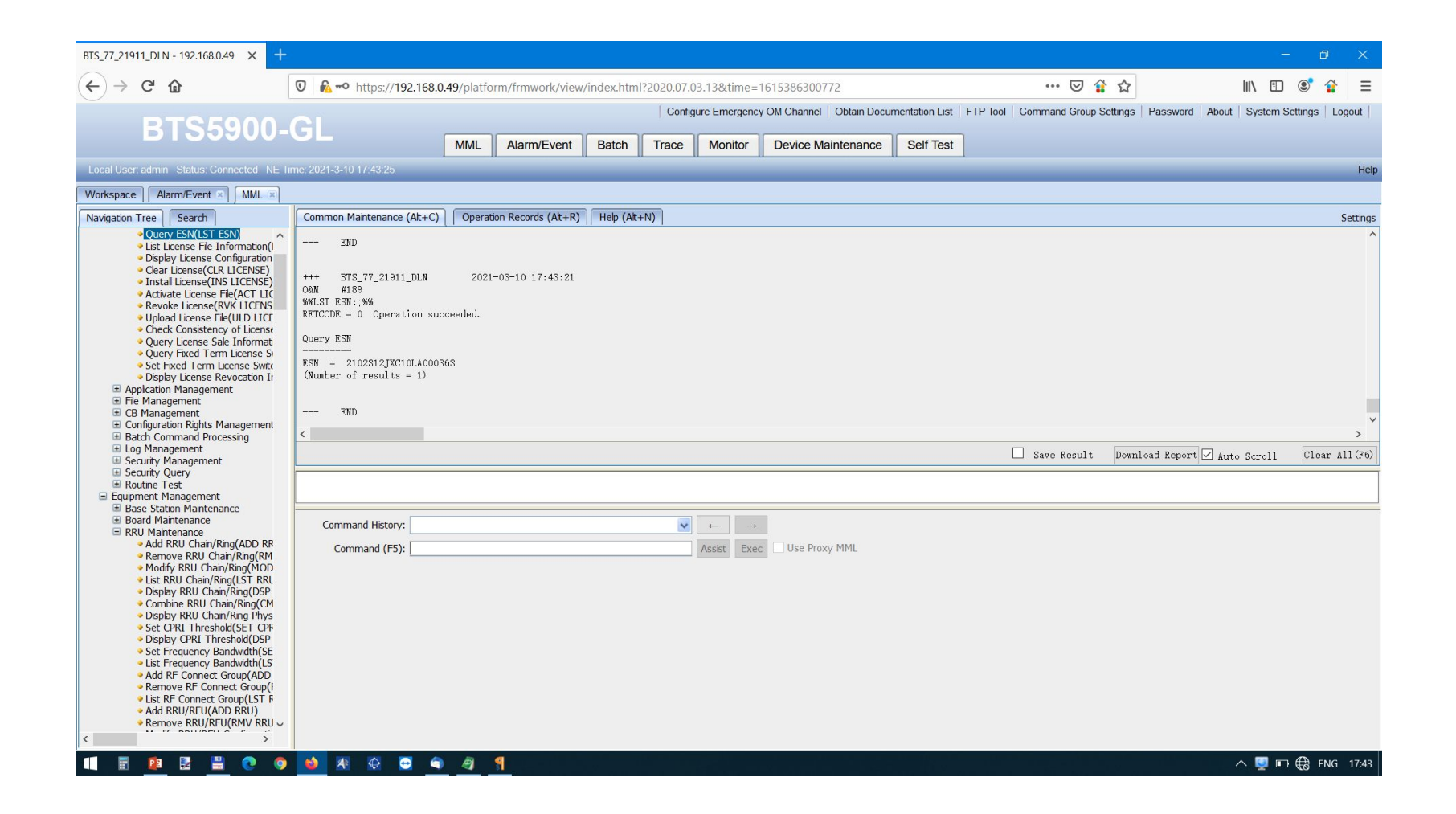